# Cisco Aironet Access Points 1700/2700/3700

Stand-Alone OS 변환 및 설정

### #. 시작하며

시스코 802.11ac 무선 엑세스포인트 1700/2700/3700 시리즈는 이전 시리즈 와 달리 컨트롤러 / 독립구성 구분 업이 컨 트롤러 형태 "CAP"로 만 출시 되고 있습니 다.

이에 컨트롤러 모델을 독립구성 가능한 OS 로 변환 하는 과정 및 기본 설정 방법을 순 차적으로 설명 합니다.

### #. 목차

- 1. CAP to Stand-Alone OS 변환
- 2. 관리자 IP 설정
- 3. 관리자 접속
- 4. 무선 보안 설정
- 5. 무선 서비스 (SSID) 설정
- 6. 무선 인터페이스 설정

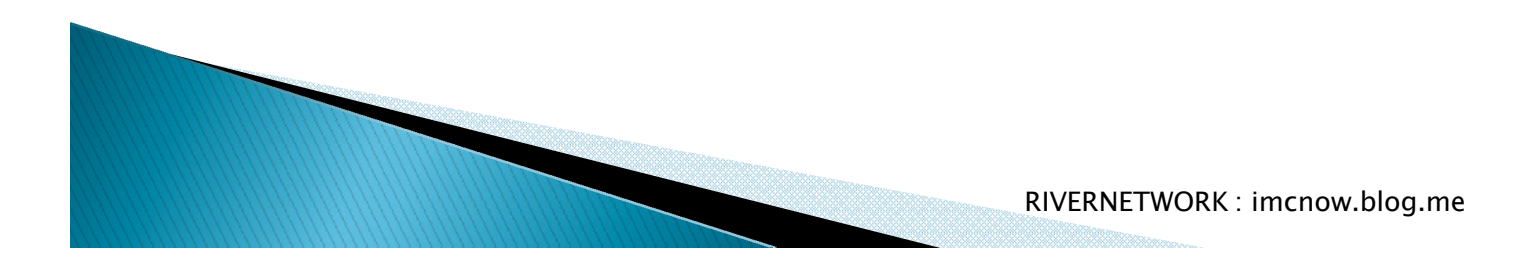

### 1. CAP to Stand-Alone OS 변환

A. OS 변화을 위한 준비 (1) 컴퓨터 윈도우 방화벽 해제! IP 주소 수동설정 "10.0.0.5/24" (2) TFTP 서버 데몬 설치 및 실행 http://tftpd32.jounin.net/tftpd32\_download.html (2) Stand-Alone IOS 파일 준비 파일명 "ap3g2-k9w7-xx"로 시작 확인! 파일명 "ap3g2-k9w7-tar.default" 로 변경 후 TFTP 루트 폴더에 복사!

### 1. CAP to Stand-Alone OS 변환

### B. Mode 버튼을 이용한 OS 변환

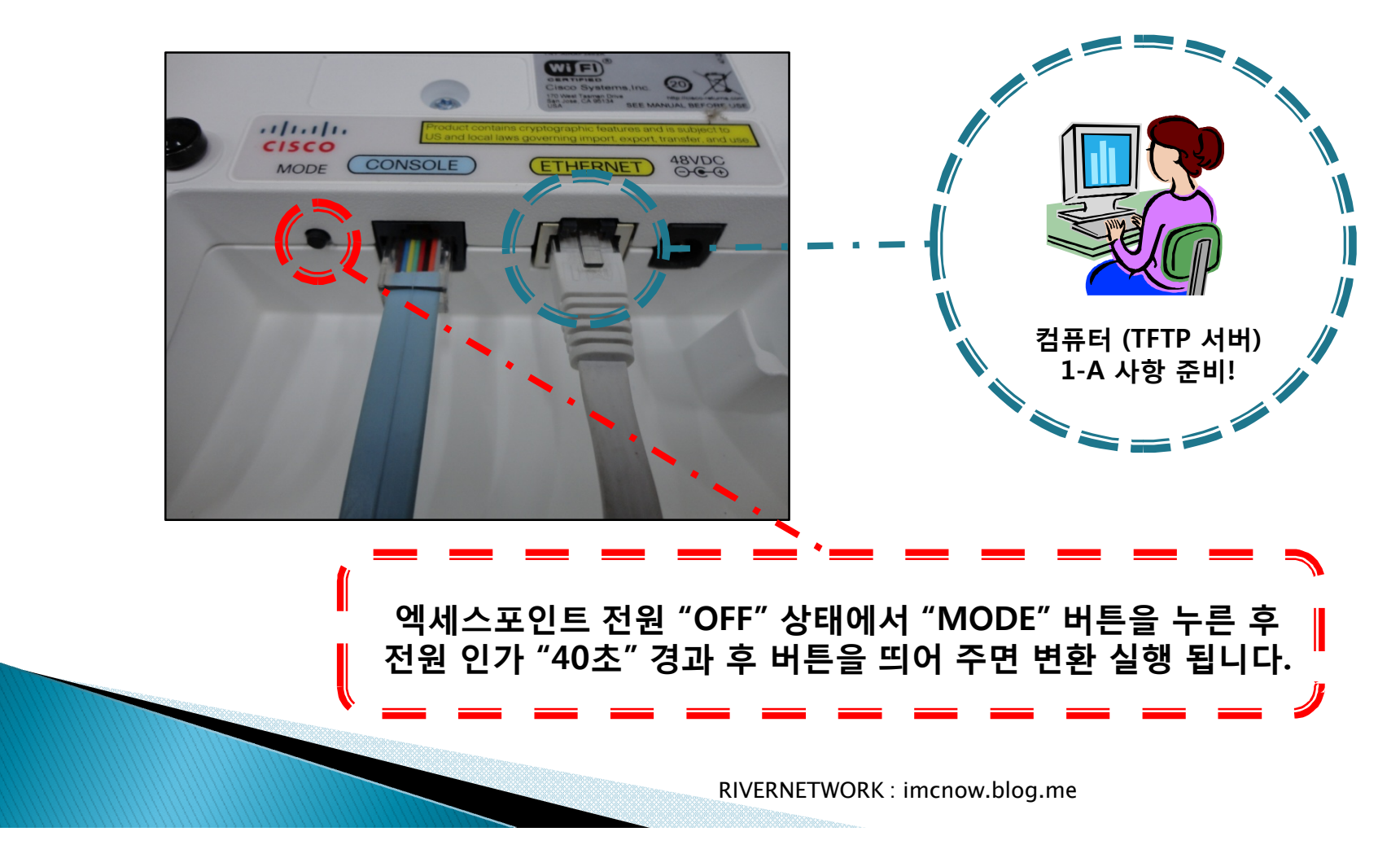

### A. DHCP 에서 할당 (초기값) (1) 연결

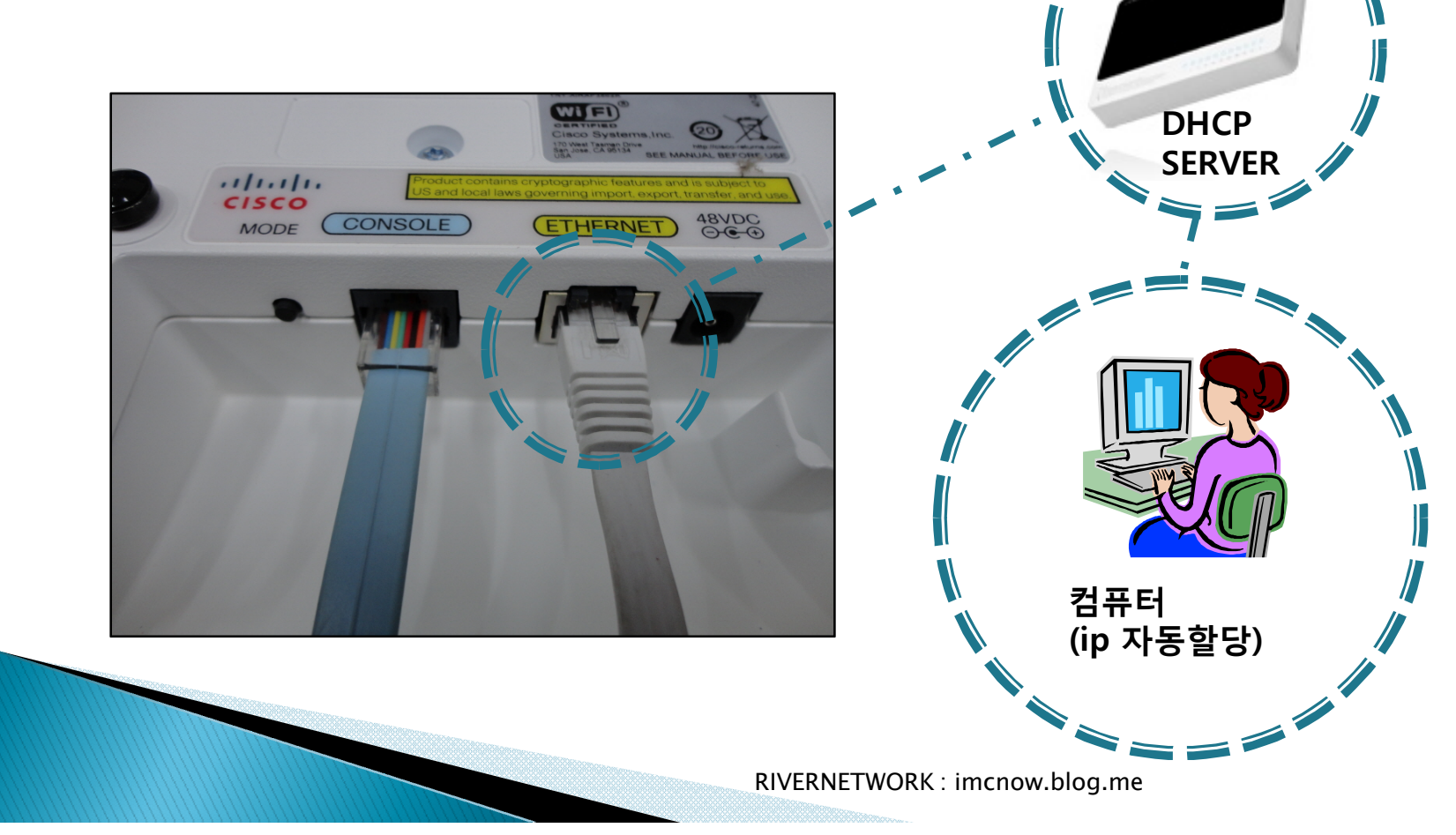

### A. DHCP 에서 할당 (초기값) (2) IPSU 유틸리티 설치

http://imcnow.blog.me/100091523788

### (3) 할당 받은 주소 확인

| 0-00-00-00 | Get IP addr      | 우 엑세스포인트의<br>"MAC" 주소를 입력 |
|------------|------------------|---------------------------|
|            | C Set Parameters | 면 "IP" 란에 할당 빌<br>주소를 축렬  |
|            |                  |                           |
| s          | Exit             |                           |
|            |                  |                           |
|            | 0-00-00-00<br>s  | s                         |

B. 콘솔 에서의 관리자 주소 설정(1) 연결

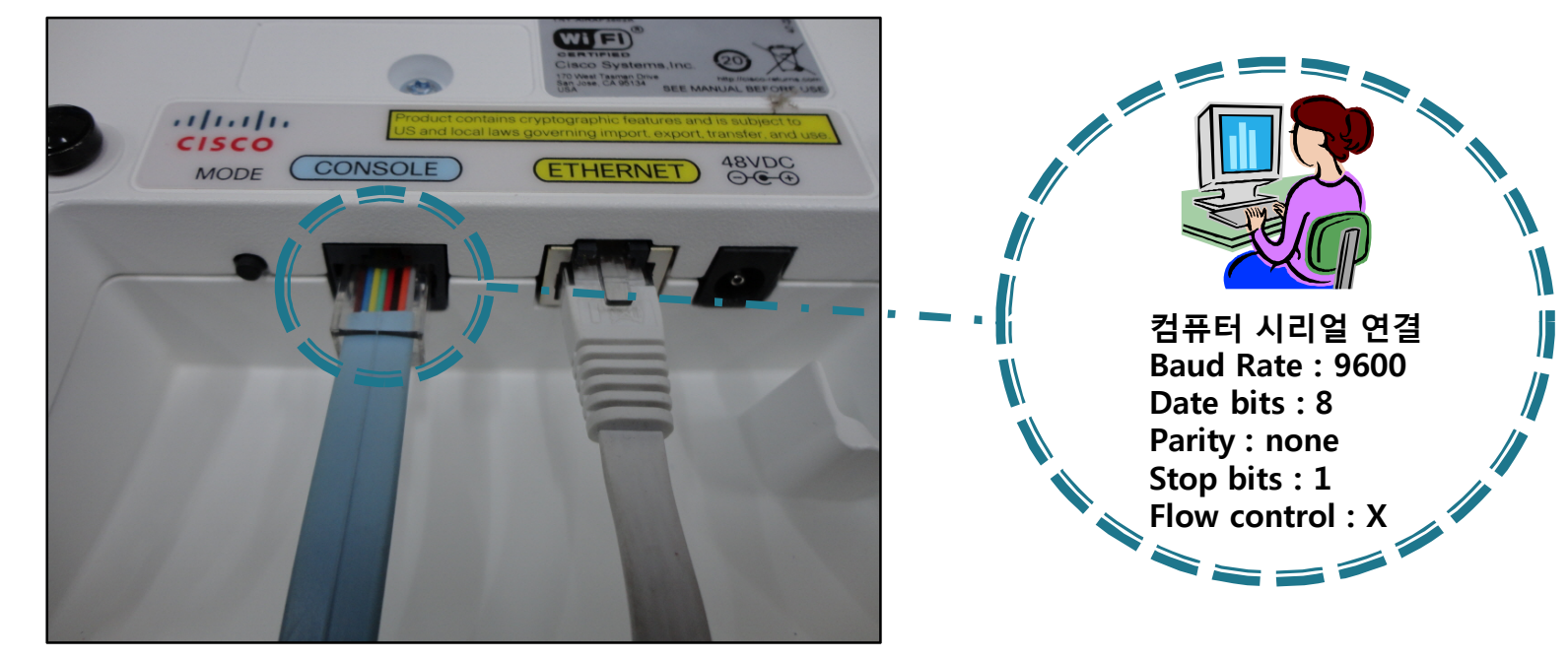

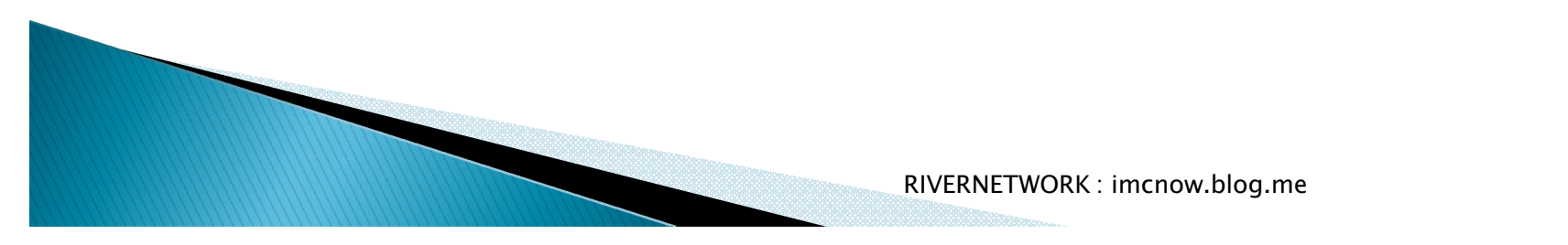

### B. 콘솔 에서의 관리자 주소 설정 (2) 터미널 프로그램 설치 및 접속 (putty)

http://www.chiark.greenend.org.uk/~sgtatham/putty/

(3) 콘솔 명령

| ap>en<br>Password:<br>ap#conf t<br>ap(config)#int bvi 1<br>ap(config-if)#ip add 10.0.0.100 255.255.255.0<br>ap(config-if)#exit | : 글로벌 설정모드 진입<br>: Cisco " <mark>초기값</mark> "<br>: 설정모드 진입<br>: AP관리 인터페이스 진입<br>: 관리 ip 주소 설정 |
|----------------------------------------------------------------------------------------------------|------------------------------------------------------------------------------------------------|
| ap(config)#ip default-gateway 10.0.0.1<br>ap(config)#end<br>ap#wr<br>Building configuration<br>[OK]<br>ap#                     | : 게이트웨이 설정<br>: 설정 마침<br>: 설정 저장                                                               |

## 3. 관리자 접속

A. 웹 페이지 주소 창 에 설정된 관리자 IP로 접속

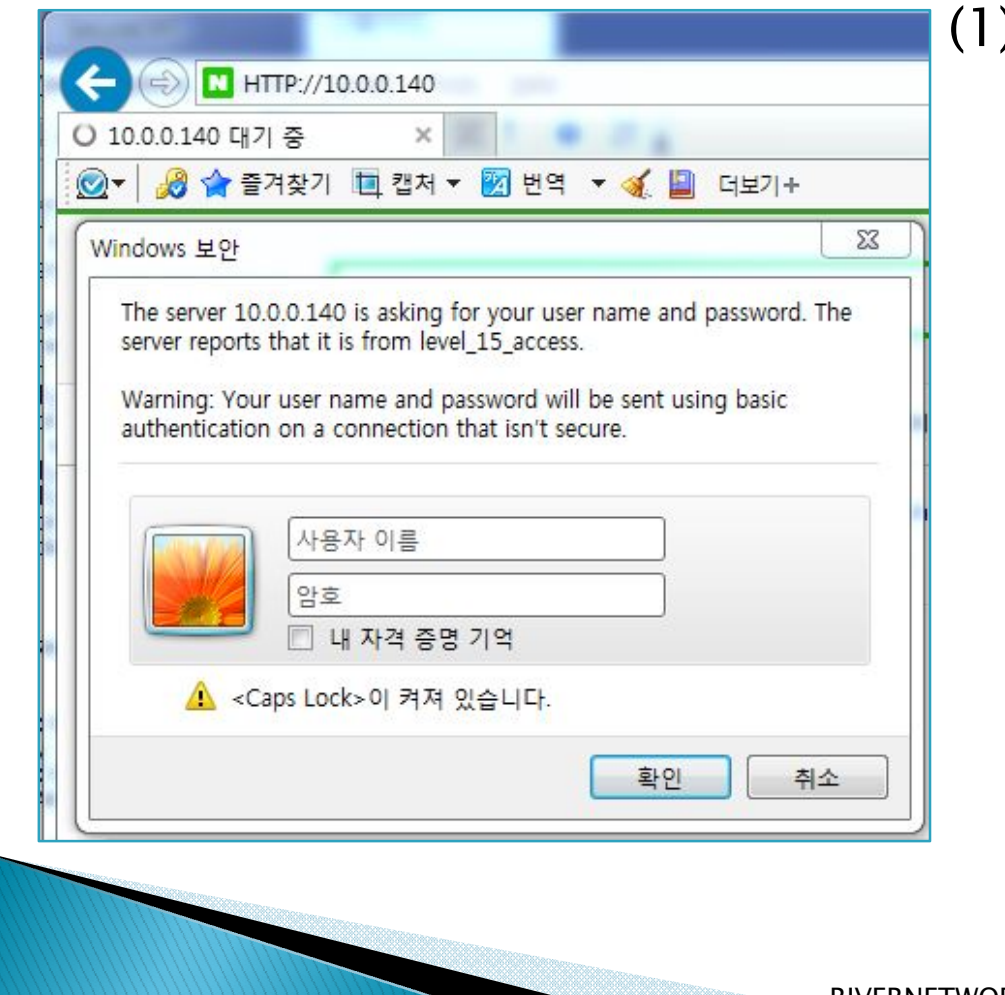

(1) 초기 관리자 ID/PW 공통 Cisco "첫 글자 대문자"

## 4. 무선 보안 설정

#### A. 무선 보안 없음 (초기값)

SECYRITY > Ecnryption Manager > None > Apply All

| cisco                                                                                                    | <u>H</u> OME | <u>N</u> ETWORK         | ASSOCIATION                        | WIRELESS           | SECURITY  |
|----------------------------------------------------------------------------------------------------|--------------|-------------------------|------------------------------------|--------------------|-----------|
| Security<br>Admin Access<br>Encryption Manager                                                                        | Hostn        | ame ap<br>urity: Encryp | tion Manager                       |                    |           |
| SSID Manager<br>Server Manager<br>AP Authentication<br>Intrusion Detection<br>Local RADIUS Server<br>Advance Security | C            | None<br>WEP Encryp      | tion Optional<br>Cisco Compliant T | ✓<br>KIP Features: | Enable Me |
|                                                                                                    | 0            | Cipher                  | WEP 128 bi                         | t v                | Enable Pe |

## 4. 무선 보안 설정

#### B. WPA2-PSK 공유키 인증

SECYRITY > Ecnryption Manager > Cipher > AES-CCMP > Apply All

| cisco                                          | HOME NETWORK ASSOCIATION WIRELESS SECURITY  |
|------------------------------------------------|---------------------------------------------|
| Security<br>Admin Access<br>Encryption Manager | Hostname ap<br>Security: Encryption Manager |
| SSID Manager                                   | Encryption Modes                            |
| Server Manager<br>AP Authentication            | ○ None                                      |
| Intrusion Detection<br>Local RADIUS Server     | ○ WEP Encryption Optional ✓                 |
| Advance Security                               | Cisco Compliant TKIP Features:              |
|                                                | Cipher VAES-OCMP                            |

# 5. 무선 서비스 (SSID) 설정

#### A. 무선 서비스 식별자 (SSID) 생성

SECYRITY > SSID Mansger > New > "SSID 설정" "인터페이스 선택"

| ululu<br>cisco                                                                                                    | <u>H</u> ome <u>N</u> et          | WORK           | <u>A</u> SSOCIATION                          | WIRELESS                                                   | <u>s</u> ecurity                            |
|----------------------------------------------------------------------------------------------------|-----------------------------------|----------------|----------------------------------------------|------------------------------------------------------------|---------------------------------------------|
| ecurity<br>Admin Access                                                                                               | Hostname a                        | ip<br>Global S | SID Manager                                  |                                                            |                                             |
| SSID Manager<br>Server Manager<br>AP Authentication<br>Intrusion Detection<br>Local RADIUS Server<br>Advance Security | SSID Prop<br>Current S<br>< NEW > | oerties        | SSID:<br>VLAN:<br>Band-Select:<br>Interface: | NONE ><br>Backup 1:<br>Backup 2:<br>Backup 3:<br>Backup 3: | Define VLAN elect 802.11N <sup>2.4GHz</sup> |
| 9999pro-                                                                                                    |                                   |                | Network ID:                                  |                                                            | (0-4096)                                    |

# 5. 무선 서비스 (SSID) 설정

#### B. 공유키 설정 (무선 보안 없음 설정 시 필요 없음)

SECYRITY > SSID Mansger > New > "페이지계속"

| Client Authenticated Key Managemen | it                    |
|------------------------------------|-----------------------|
| Key Management:                    | Mandatory             |
| WPA Pre-shared Key:                | •••••• 공유키            |
| 11w Configuration:                 | ● Optional 〇 Required |
| 11w Association-comeback:          | 1000 (1000-20000)     |
| 11w Saquery-retry:                 | 100 (100-500)         |

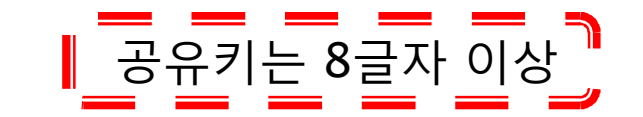

# 5. 무선 서비스 (SSID) 설정

#### C. SSID 브로드케스트 설정

#### SECYRITY > SSID Mansger > "페이지 최 하단"

| Radio0-802.11N <sup>2.4GHz</sup> : |                                                                         |
|------------------------------------|-------------------------------------------------------------------------|
| Set Beacon Mode:                   | ● Single BSSID Set Single Guest Mode SSIC 문자들여전~\$SID 선택                |
|                                    | O Multiple BSSID                                                        |
| Set Infrastructure SSID:           | < NONE > V  Force Infrastructure Devices to associate only to this SSID |
| Radio1-802.11AC <sup>5GHz</sup> :  |                                                                         |
| Set Beacon Mode:                   | ● Single BSSID Set Single Guest Mode SSID 전택                            |
|                                    | O Multiple BSSID                                                        |
| Set Infrastructure SSID:           | < NONE > V  Force Infrastructure Devices to associate only to this SSID |
|                                    |                                                                         |

# 6. 무선 인터페이스 설정

A. 2.4GHz (B/G/N) 인터페이스 활성

### NETWORK > NETWORK INTERFACE > Radio-0 > SETTINGS > Enable Radio > Enable

| Network Interfaces: Radio0-802.11N <sup>2</sup> | <sup>4GHz</sup> Settings                                                                                                    |         |
|-------------------------------------------------|----------------------------------------------------------------------------------------------------|---------|
| Operating Mode:                                 | Mixed                                                                                                    |         |
| Enable Radio:                                   | C Enable                                                                                                    | Disable |
| Current Status (Software/Hardware):             | Disabled 🦊                                                                                                    | Down 🦊  |
| Role in Radio Network:                          | <ul> <li>Access Point</li> <li>Access Point (Fallback to Radio Shutdown)</li> <li>Access Point (Fallback to Repeater)</li> <li>Repeater</li> </ul> |         |

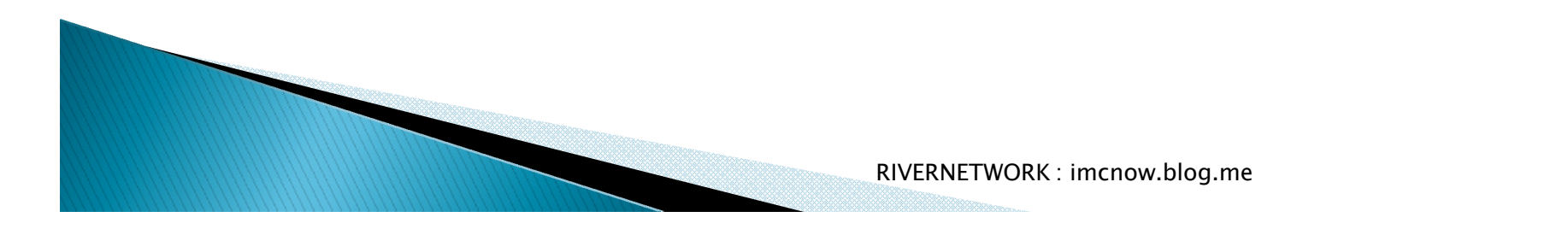

# 6. 무선 인터페이스 설정

B. 5GHz (A/N/AC) 인터페이스 활성

NETWORK > NETWORK INTERFACE > Radio-1 > SETTINGS >

Enable Radio > Enable

| Network Interfaces: Radio1-802.11AC Settings |                                                                                                    |         |  |  |
|----------------------------------------------|----------------------------------------------------------------------------------------------------|---------|--|--|
| Enable Radio:                                | C Enable                                                                                                    | Oisable |  |  |
| Current Status (Software/Hardware):          | Disabled 🦊                                                                                                    | Down 🦊  |  |  |
| Role in Radio Network:                       | <ul> <li>Access Point</li> <li>Access Point (Fallback to Radio Shutdown)</li> <li>Access Point (Fallback to Repeater)</li> <li>Repeater</li> </ul> |         |  |  |

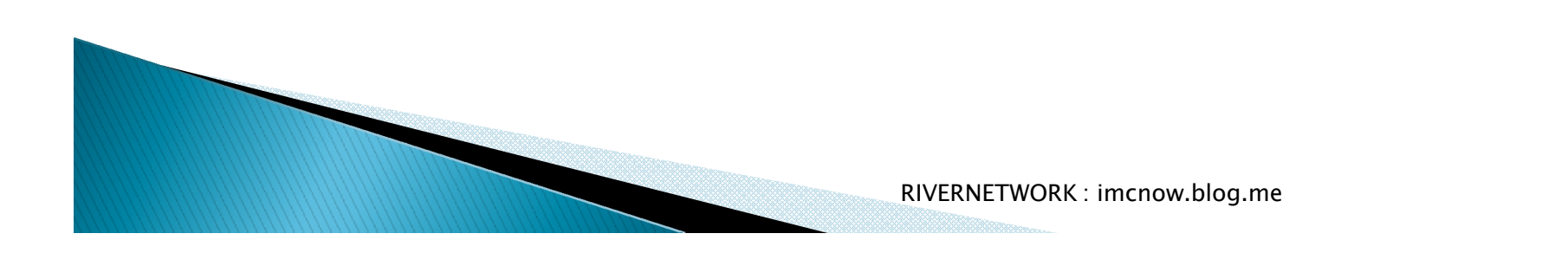

### – END –

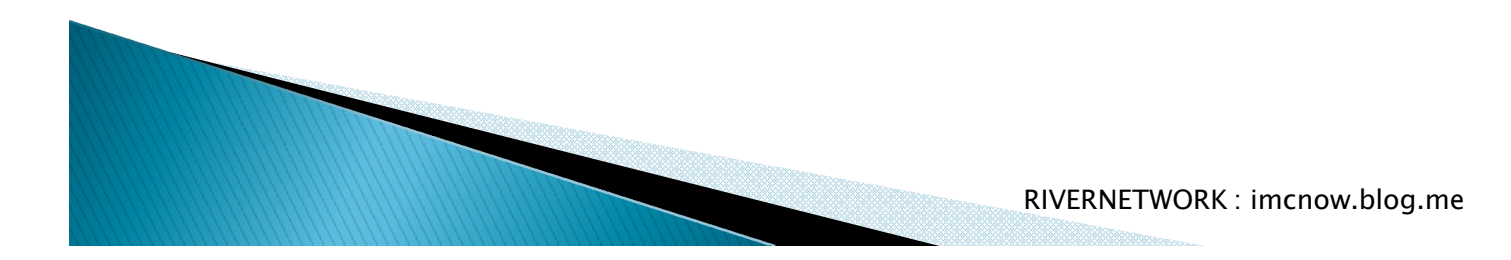